## Submitting a Form for Facilities

| * Name            | € Undo | ROC Extension                        | * Email       | ∧<br>⊳ Lindo |
|-------------------|--------|--------------------------------------|---------------|--------------|
| Name              | Undo   | Phone Number of site                 | Company email |              |
| * Facility        |        | * Category                           |               | Urgent?      |
| Other/Description |        | Information Technology<br>Facilities |               |              |

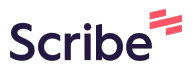

2 If Urgent, please select so

| Hume       |        | POC Extension        | * Email         | Dilleda |
|------------|--------|----------------------|-----------------|---------|
| Name       | - Ondo | Phone Number of site | Company email   | • Undo  |
| Facility   |        | * Category           | ro Undo Urgent? |         |
| & Hopedale | ×      | Facilities           | X V Ves         |         |
|            |        |                      |                 |         |

**3** Enter the description for the ticket and provide as much detail as necessary

|             |        |                      |               |        |         | ~      |
|-------------|--------|----------------------|---------------|--------|---------|--------|
| Name        | r Undo | ROC Extension        | Undo * Email  |        |         | 🗠 Undo |
| Name        |        | Phone Number of site | Company email |        |         |        |
| Facility    |        | * Category           |               | r Undo | Urgent? | r Undo |
| க் Hopedale | ×      | Facilities           |               | × ~    | Ves     |        |
| 1           |        |                      |               |        |         |        |
| 1           |        |                      |               |        |         |        |

\_

| * Date                                                                                                    | Appliance/ Equipment Issue |  |
|----------------------------------------------------------------------------------------------------|----------------------------|--|
| 01/28/2025                                                                                                    |                            |  |
|                                                                                                    | Yes                        |  |
| Want to give us Feedback?                                                                                                    | Form                       |  |
|                                                                                                    |                            |  |
| Facility Floor                                                                                                    | Easility Location          |  |
| للله المراجع المراجع الم<br>المراجع المراجع المراجع المراجع المراجع المراجع المراجع المراجع المراجع المراجع المراجع المراجع المراجع المراجع ا | X a                        |  |
|                                                                                                    |                            |  |

Below, select the location of where the appliance is Located on the site. This field is required for each ticket to be submitted

5

**6** Select the equipment from the list, if it is not in the list please select "Other"

| * Date                                                                                                    | Appliance/ Equipme | nt Issue 🗢 Undo |
|----------------------------------------------------------------------------------------------------|--------------------|-----------------|
| 01/28/2025                                                                                                    | Yes                | × ~             |
| Want to give us Feedback?                                                                                                   |                    |                 |
| Click this link to open Feedbac                                                                                             | k Form             |                 |
|                                                                                                    |                    |                 |
| Facility Floor                                                                                                    | Facility Location  | ro Undo         |
| கீ Hopedale Main                                                                                                    | × & Hopedale Main  | Kitchen X       |
|                                                                                                    |                    |                 |
|                                                                                                    |                    |                 |
|                                                                                                    |                    |                 |
|                                                                                                    |                    |                 |
| Facility Equipment                                                                                                    | Location of Item   |                 |
| Facility Equipment                                                                                                    | Location of Item   |                 |
| Facility Equipment                                                                                                    | Location of Item   |                 |
| Facility Equipment                                                                                                    | Location of Item   |                 |
| Facility Equipment                                                                                                    | Location of Item   |                 |
| Facility Equipment          I         Fridge         Wall Oven         Dishwasher                                           | Location of Item   |                 |
| Facility Equipment          I         Fridge         Wall Oven         Dishwasher         Cooktop         Others Ersilitier | Location of Item   |                 |

**7** Please enter where the item is in the provided location EX: Next to fridge

| Facility Floor      | Facility Location 🗠 Undo    |  |
|---------------------|-----------------------------|--|
| 🞄 Hopedale Main 🛛 🗙 | 🞄 Hopedale Main Kitchen 🛛 🗙 |  |
| Cooktop X V         |                             |  |
| Cracked             |                             |  |
| Yes                 |                             |  |

8 Please select what applies, if nothing provided applies please make sure enough detail is entered in the ticket description

| A Hopedale Main X     A Hopedale Main Kitchen X  Facility Equipment      Ondo     Location of Item      Ondo     Cooktop X V     Next to fridge  Cracked Yes |
|----------------------------------------------------------------------------------------------------|
| Facility Equipment     Undo       Cooktop     X       Next to fridge   Cracked       Yes                                                                     |
| Facility Equipment     Cooktop       Cooktop     X       Next to fridge   Cracked       Yes                                                                  |
| Cooktop X V Next to fridge                                                                                                    |
| Cracked                                                                                                    |
|                                                                                                    |

|                                                                                                    |                            | 4 |
|----------------------------------------------------------------------------------------------------|----------------------------|---|
| * Date                                                                                                    |                            |   |
|                                                                                                    | Appliance/ Equipment Issue |   |
| Want to give us Feedback?                                                                                                    | Appliance/ Equipment Issue |   |
| <ul> <li>01/27/2025</li> <li>Want to give us Feedback?</li> <li>Click this link to open Fe</li> <li>Facility Floor</li> </ul>                              | Appliance/ Equipment Issue | ^ |
| <ul> <li>➡ 01/27/2025</li> <li>Want to give us Feedback?</li> <li>↗ Click this link to open Fe</li> <li>Facility Floor</li> <li>♣ Hopedale Main</li> </ul> | Appliance/ Equipment Issue | ^ |